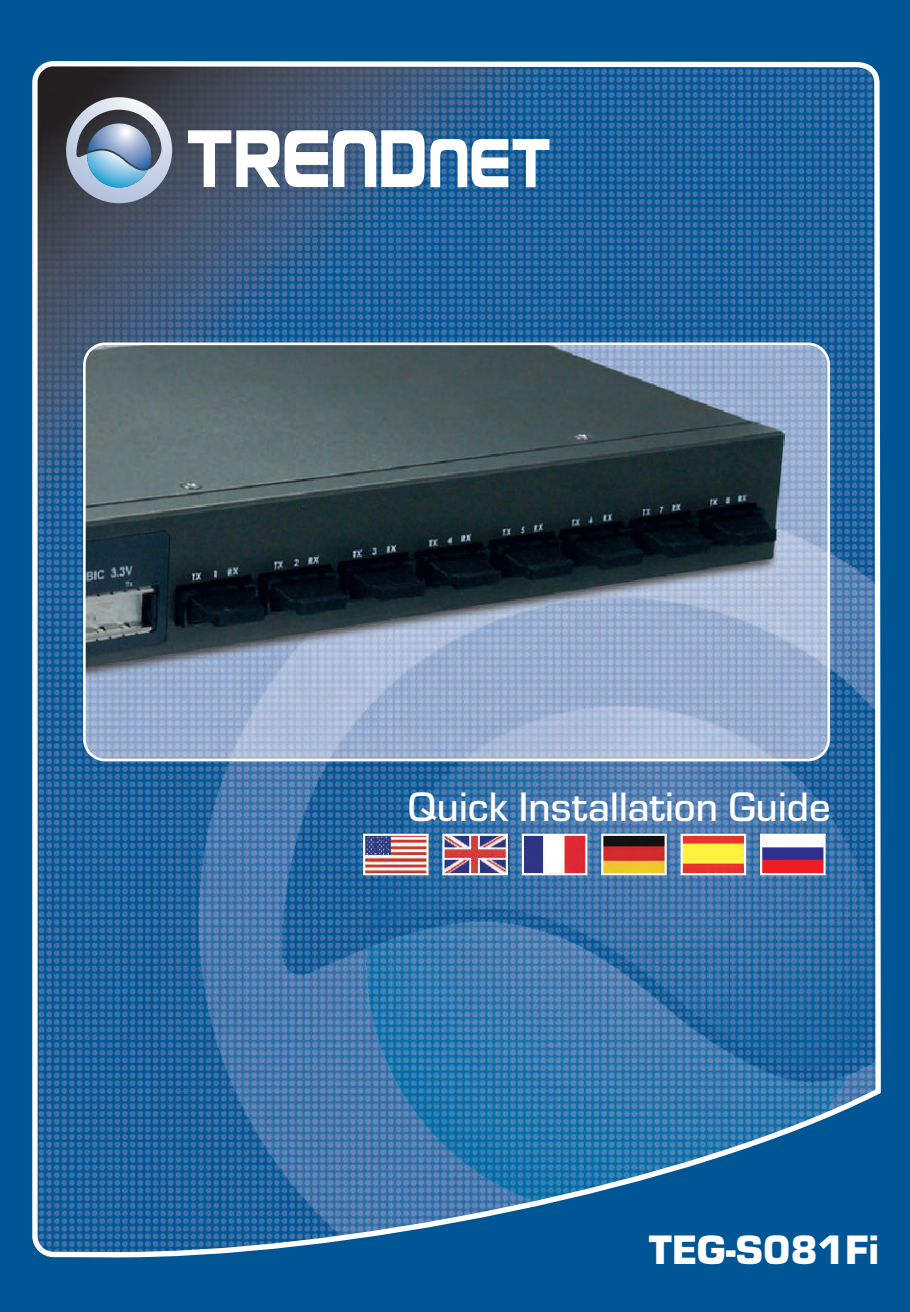

## Table of Contents

| English             | 1 |
|---------------------|---|
| 1. Before You Start | 1 |
| 2. How to Connect   | 2 |
| 3. Using the Switch | 3 |
| Troubleshooting     | 5 |

### 1. Before You Start

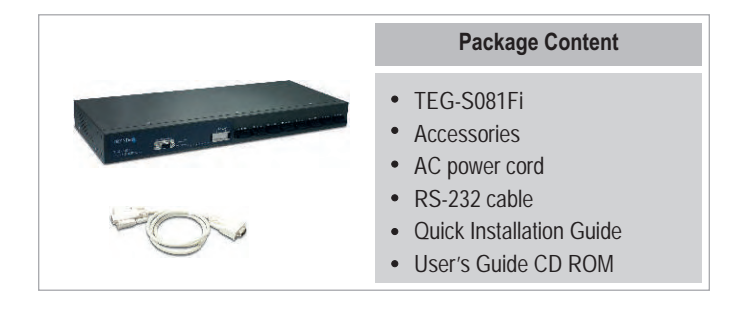

### System Requirements

- 1. Workstations with network cards
- 2. TCP/IP protocol installed in all workstations
- 3. A web browser such as Internet Explorer or Netscape Navigator
- 4. Multimode Fiber cable with SC-type connectors.
- **5.** Multimode Fiber converters with SC-type connectors or a switch with an SC-Type Fiber port.

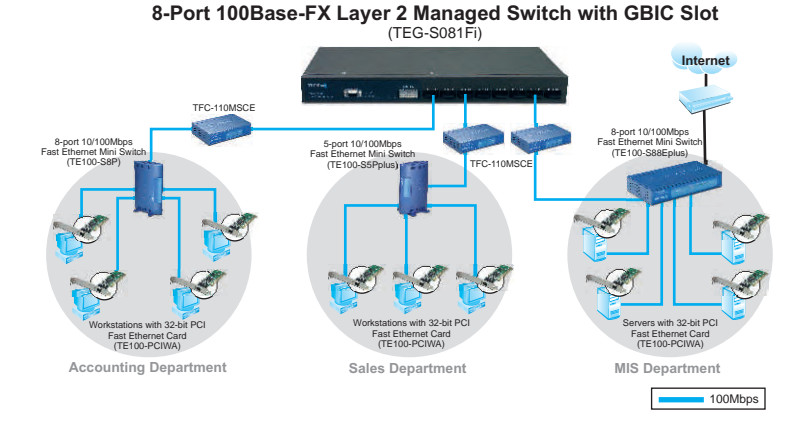

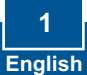

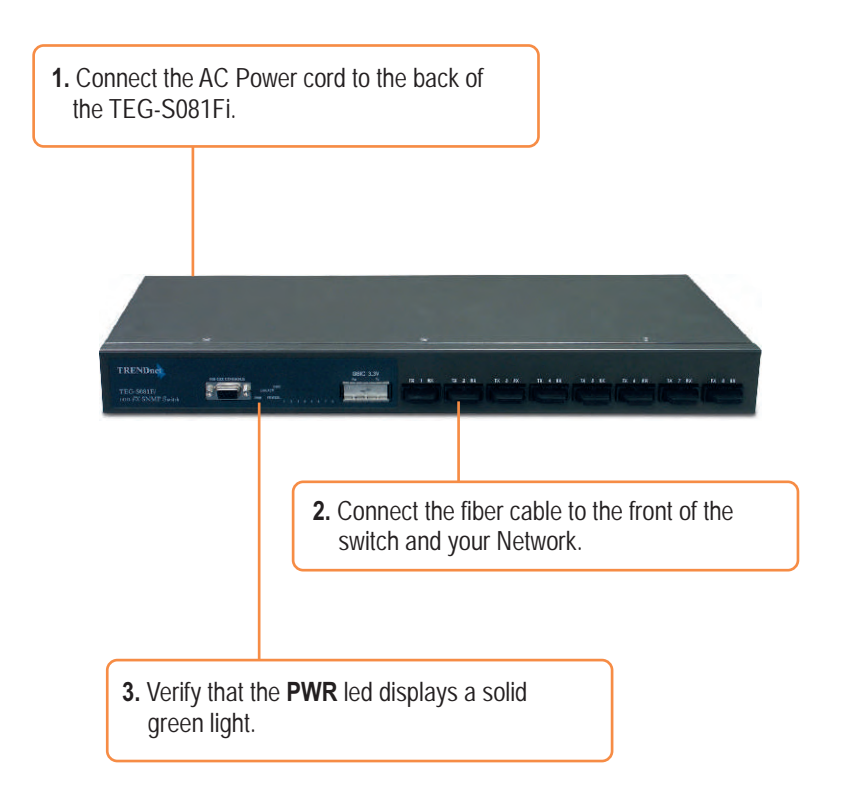

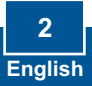

1. Go to Start? Settings? Control Panel.

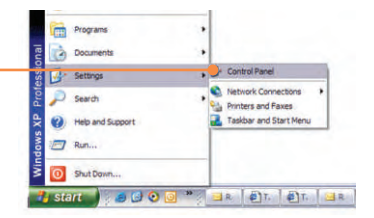

2. Double-Click the Network Connection Icon.

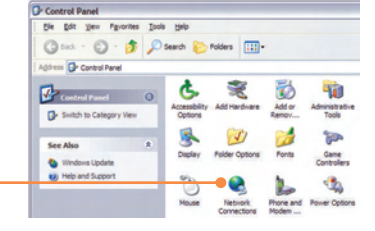

3. Right-Click Local Area Connection, and select Properties.

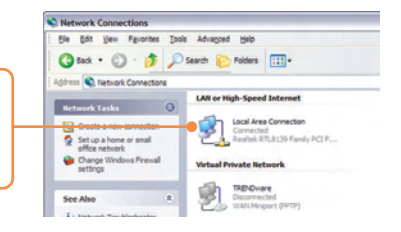

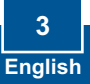

|                                                                            | Internet Protocol (TCP/IP) Proper                                                                                                    | ties ?                                                                              |
|----------------------------------------------------------------------------|----------------------------------------------------------------------------------------------------|-------------------------------------------------------------------------------------|
|                                                                            | General<br>You can get IP settings assigned autom                                                                                                    | atically if your network supports                                                   |
|                                                                            | O Dtain an IP address automatically                                                                                                    | ak your network administrator for                                                   |
|                                                                            | • Use the following IP address:                                                                                                    |                                                                                     |
| 4 Please configure your PC's IP                                            | IP address:                                                                                                    | 192 . 168 . 16 . 222                                                                |
|                                                                            | Sybnet mask:                                                                                                    | 255 . 255 . 255 . 0                                                                 |
| address to 192.168.16.x.                                                   | Default gateway:                                                                                                    | 4 14 19                                                                             |
|                                                                            | Ogtain DNS server address autom                                                                                                    | atically                                                                            |
|                                                                            | <ul> <li>Use the following DNS server add</li> </ul>                                                                                                    | esses:                                                                              |
|                                                                            | Preferred DNS server:                                                                                                    |                                                                                     |
|                                                                            | Atemate DNS server:                                                                                                    | * * *                                                                               |
| 5. Open your web browser, type<br>http://192.168.16.1, and press<br>Enter. |                                                                                                    | Adyanced                                                                            |
|                                                                            | 1                                                                                                    | OK Cance                                                                            |
|                                                                            | Coogle - C Seed - d                                                                                                    | Parties Dietstodel 🌱 Deck + 🔍 A                                                     |
|                                                                            | Nothern Hill                                                                                                    | nnect to 192.168.16.1                                                               |
|                                                                            | Select a Website                                                                                                    | 4                                                                                   |
| 6. User Name: root                                                         | Domestic International *                                                                                                    | des.htm                                                                             |
| Password root                                                              | English prevue your Deutsch                                                                                                    | per name: not                                                                       |
|                                                                            |                                                                                                    | Barnenber my password                                                               |
|                                                                            |                                                                                                    |                                                                                     |
|                                                                            |                                                                                                    |                                                                                     |
|                                                                            |                                                                                                    |                                                                                     |
|                                                                            |                                                                                                    |                                                                                     |
|                                                                            | Cannol Real arrive - Microsoft Internal Stationer                                                                                                    |                                                                                     |
|                                                                            |                                                                                                    |                                                                                     |
|                                                                            | Oras - O - R & C Dans Stream & O - O -                                                                                                    |                                                                                     |
|                                                                            |                                                                                                    |                                                                                     |
|                                                                            | D M Pr 1970 DN M<br>Control Control 2 Control 2 | i • j E. S.<br>j De + ( ann + Cont State ≠ Server                                   |
| 7. Select the appropriate option to                                        |                                                                                                    | i - 2 E 3<br>Ros - Carao - Carao - Ros - Carao<br>Ros - Carao - Carao - Ros - Carao |
| 7. Select the appropriate option to                                        |                                                                                                    | a - کار کار<br>اور در در در در در در در در در در در در در                           |

### Your installation is now completed.

Trendware TEG-S081Fi Intelligent Switch

Note: For more detail on advanced features, please consult the User's Guide.

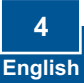

#### Q1. How come I cannot see any light from any of my LED's?

A1. Your TEG-S081Fi is not getting any power. Make sure that your surge protector or your outlet is getting power and make sure that the AC Power cord is properly connected to your TEG-S081Fi.

# Q2. I connected my fiber converter to the TEG-S081Fi using a Multimode Fiber cable with SC connectors. However, the network activity LED does not blink. What should I do?

A2. Go to the TEG-S081Fi and move the connector that was in the transmit side to the receive side, and the other connector that was in the receive side to the transmit side.

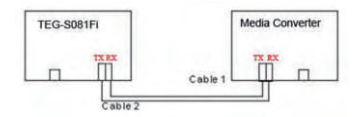

# Q3. I changed my IP settings to 192.168.16.222 to access the switch, but I still cannot get into the Web configuration page. What should I do?

A3. Make sure there is no other network device using the same IP address. Afterwards, consult the User's Guide to access the switch through the Console Port. Once you reach the command line interface, perform a factory reset and try again.

# Q4. I performed a factory reset on the TEG-S081Fi, but I still cannot access the web configuration page. What should I do?

A4. If you are configuring more than one TEG-S081Fi, then it is possible that you are experiencing IP conflict between these two switches. Please configure each switch one at a time, and make sure you assign a unique IP address to each switch.

If you have any questions regarding the TEG-S081Fi, please contact TRENDnet's Technical Support Department.

#### Certifications

This equipment has been tested and found to comply with FCC and CE Rules. Operation is subject to the following two conditions:

- (1) This device may not cause harmful interference.
- (2) This device must accept any interference received. Including interference that may cause undesired operation.

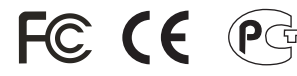

Waste electrical and electronic products must not be disposed of with household waste. Please recycle where facilities exist. Check with you Local Authority or Retailer for recycling advice.

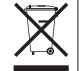

NOTE: THE MANUFACTURER IS NOT RESPONSIBLE FOR ANY RADIO OR TV INTERFERENCE CAUSED BY UNAUTHORIZED MODIFICATIONS TO THIS EQUIPMENT. SUCH MODIFICATIONS COULD VOID THE USER'S AUTHORITY TO OPERATE THE EQUIPMENT.

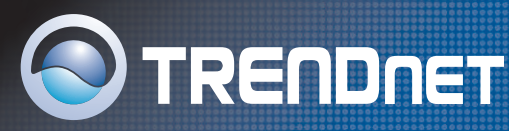

### **TRENDnet** Technical Support

### US/Canada Support Center European Support Center

Contact Telephone: 1(866) 845-3673 Email: support@trendnet.com

**Tech Support Hours** 24/7 Toll Free Tech Support

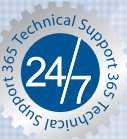

#### Contact

Telephone:

Deutsch : +49 (0) 6331 / 268-460 Français: +49 (0) 6331 / 268-461 0800-90-71-61 (numéro vert) Español : +49 (0) 6331 / 268-462 English : +49 (0) 6331 / 268-463 Italiano : +49 (0) 6331 / 268-464 Dutch : +49 (0) 6331 / 268-465 Fax: +49 (0) 6331 / 268-466

#### **Tech Support Hours**

8:00am - 6:00pm Middle European Time Monday - Friday

### Product Warranty Registration

Please take a moment to register your product online. Go to TRENDnet's website at http://www.trendnet.com

TRENDNET 3135 Kashiwa Street Torrance, CA 90505

USA

Copyright ©2006, All Rights Reserved, TRENDnet,